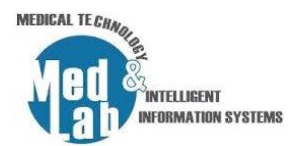

# 2° Εργαστήριο Σχεδιασμού Χημικών Βιομηχανιών και Διεργασιών

Στην άσκηση αυτή θα κατανοήσουμε πως πραγματοποιείται η μοριακή μίξη δυο υγρών (νερού και αιθανόλης) και μετέπειτα ο διαχωρισμός της μίξης σε συγκεκριμένες ποσότητες.

# Μέρος 1. Θα υλοποιήσουμε ένα διάγραμμα ροής, κατά το οποίο θα πραγματοποιείται η μοριακή μίξη της αιθανόλης με το νερό.

1. Ορισμός αρχικών συνθηκών προσομοίωσης και ρευμάτων ροής νερού και αιθανόλης

Δημιουργούμε μια νέα προσομοίωση: File -> New Steady-State Simulation και ορίζουμε τα εξής:

- Database Compounds:
  - Water (H20),
  - Ethanol (C2H5OH)
- **Property package**: Peng Robinson (PR)
- Units system: CGS system

Εισάγουμε **«material stream (MSTR-000)»** και μετονομάζουμε την μονάδα σε **«Water\_inlet»**. Πηγαίνουμε στην καρτέλα **«Input Data»** αριστερά στον πίνακα με τις πληροφορίες του ρεύματος ροής του νερού και εισάγουμε στην υπό-καρτέλα **«Compound amounts»** τα ισοζύγια:

- Water = 1
- Ethanol = 0

Επιστρέφουμε στην υπό-καρτέλα «Stream Conditions» και ορίζουμε τις εξής συνθήκες:

- Temperature = 25
- Pressure = 1 atm
- Molar flow rate = 50 mol/s

Εισάγουμε «Material stream (MSTR-001)» και μετονομάζουμε την μονάδα σε «Ethanol\_inlet». Πηγαίνουμε στην καρτέλα «Input Data» αριστερά στον πίνακα με τις πληροφορίες του ρεύματος ροής της αιθανόλης και εισάγουμε στα «Compound amounts» τα ισοζύγια:

- Water = 0
- Ethanol = 1

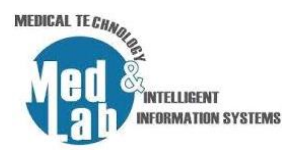

Επιστρέφουμε στην υπό-καρτέλα «Stream Conditions» και ορίζουμε τις εξής συνθήκες:

- Temperature = 25
- Pressure = 1 atm
- Molar flow rate = 50 mol/s

## 2. Μοριακή μίξη νερού-αιθανόλης

Εισάγουμε έναν «Mixer (MIX-000)» από την καρτέλα «Mixers/Splitters» και θέτουμε:

- Inlet Stream 1 = Water\_inlet
- Inlet Stream 2 = Ethanol\_inlet
- Generate (outlet) = Mix\_outlet

## 3. Οπτικοποίηση των αποτελεσμάτων κάθε ροής

Σε αυτό το βήμα θα εισάγουμε έναν πίνακα ιδιοτήτων. Πηγαίνουμε στην επιλογή **«Insert»** στην γραμμή εργασιών του dwsim και επιλέγουμε **«Master Property Table»**. Έπειτα πηγαίνουμε στα **«Objects»** και επιλέγουμε να εμφανίσουμε τις ροές:

- "Water\_inlet",
- "Ethanol\_inlet",
- "Mix\_out",

με τα εξής "Properties" για κάθε ροή:

- Temperature,
- Mass Flow,
- Molar Flow,
- Volumetric Flow.

#### 4. Διεξαγωγή υπολογισμών μέσω του Speadsheet που παρέχει το dwsim

Στην συνέχεια, πηγαίνουμε στην καρτέλα **«Spreadsheet»** του βασικού χώρου εργασίας για να διεξάγουμε υπολογισμούς. Πηγαίνουμε στο κελί C5 **«Import flowsheet object property»** και εμφανίζουμε την παράμετρο **«Mass Flow»** από την ροή **«Water\_inlet»**. Ονομάζουμε την τιμή w-mass (0.90075 Kg/s). Επαναλαμβάνουμε την ίδια διαδικασία για το ethanol\_inlet στο κελί C6

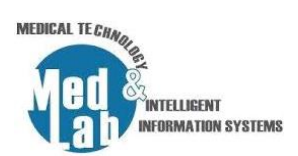

και ονομάζουμε την τιμή e-mass (2.303422 Kg/s). Υπολογίζουμε το άθροισμα στο κελί C7 (3.204186 Kg/s). Βεβαιωνόμαστε ότι το άθροισμα των δύο mass flows ισούται με το mass flow που αναγράφεται στην έξοδο του mix\_out (3204.19 g/s ή 3.2041 Kg/s). Το επιβεβαιώνουμε και από τον **«Master Property Table»**. Το ίδιο παρατηρείστε και για το **«Mass Flow»** (100 mol/s).

## 5. Δημιουργία εκτενούς αναφοράς μέσω του dwsim

Πηγαίνουμε στην καρτέλα «Results -> Create Report» και επιλέγουμε «Material Streams» και «Mixers» για να τα συμπεριλάβουμε στα τελικά αποτελέσματα της μελέτης. Επιλέγουμε να εμφανίσουμε μόνο «Conditions, molar composition» και «Include mixture properties». Τέλος πατάμε «View» και αποθηκεύουμε το «Extended report» σε .txt μορφή.

Μέρος 2. Θα επεκτείνουμε το διάγραμμα ροής του 1<sup>ου</sup> μέρους ώστε να διατηρήσουμε το επιθυμητό Mass flow που θέλουμε να κρατήσουμε από την μίξη μέσω διαχωρισμού.

#### 6. Διαχωρισμός των ροών μάζας της μίξης στην επιθυμητή ποσότητα

Εισάγουμε έναν «Splitter (SPLT-004)» από την παλέτα μας με τις ακόλουθες επιλογές:

- Inlet Stream = Mix\_outlet
- Generate Outlet Stream 1 = Mash
- Generate Outlet Stream 2 = Reject
- Calculation type = Stream Mass Flow Specs
- Stream 1 Flow Spec = 700 g/s (ενδεικτικά ή ότι θέλουμε)

Παρατηρήστε την έξοδο mash.

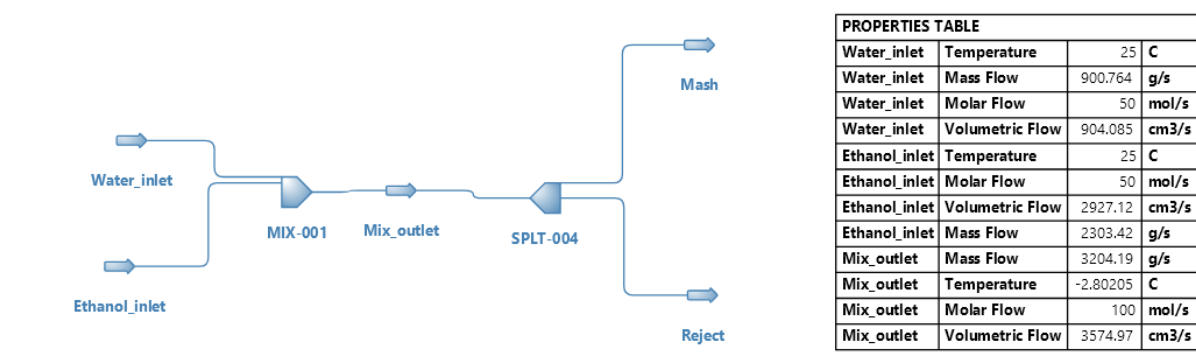

Σχήμα 1. Το διάγραμμα ροής του 2°υ εργαστηρίου με τα αποτελέσματα των ροών.